## **flywire** 付款指南

### 学生使用Flywire 支付国际学费的指南

# 为什么通过 Flywire付款?

- Flywire支持您通过绝大多数国家或银行以本国货币 付款。
- 没有额外的手续费。
- 具有竞争力的汇率以及最优价格保证。
- 到账迅速-您的付款一般两到三个工作日就可以到达 学校。
- 一旦付款完成,我们保证您学校收到的金额和您预 订的金额一致,您无需担心汇率波动。
- 从Flywire账户中追踪付款状态,接收学校收到付款 的邮件提醒。

#### 步骤1: 开始付款

访问 www.flywire.com 使用搜索框选择您的学校,并点击"开始体验"按钮。

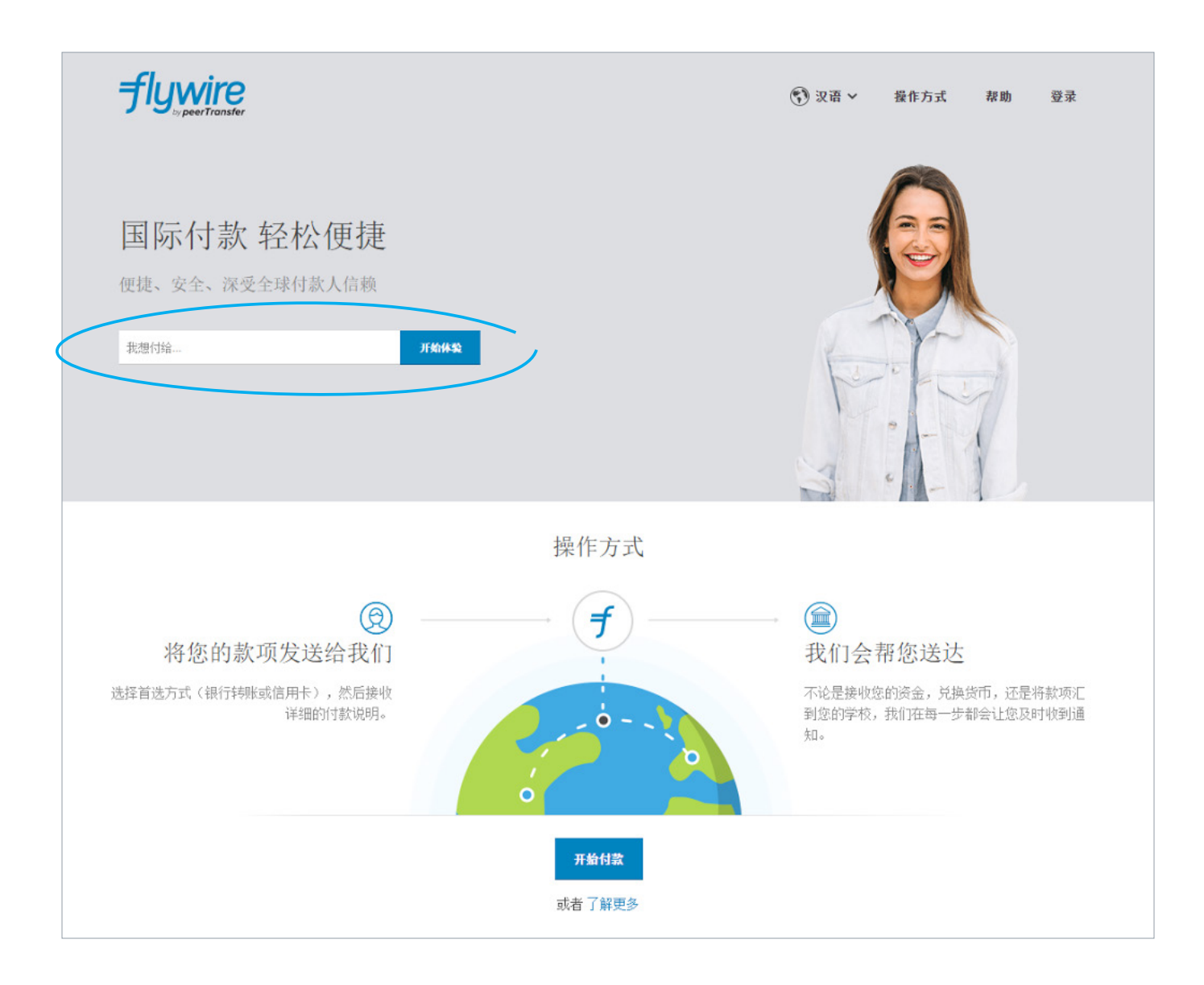

#### 步骤2: 输入付款金额

输入您需付款的准确金额及您所属的国家。

|                                                                                                    | ⑦ 汉语 > 操作方式 帮助 登录                                                                                                    |
|----------------------------------------------------------------------------------------------------|----------------------------------------------------------------------------------------------------|
| THE<br>UNIVERSITYThe University100 Day Hall<br>Boston, MA 02111, US                                                                 |                                                                                                    |
| 付款<br>WE WILL BEAT YOUR BANKS PRICE<br>GUARANTEED<br>Tell me more<br>*您希望 The University 收到的United States Dollars 金额<br>\$25,000.00 | <ul> <li>h4.为何通过 Flywire 付款?</li> <li>消除隐性银行费用 - 确保您的学校收到正确的金额。</li> <li>汇兑节省 - 在大多数情况下,您能够以本国货币付款。Flywire 将处理货币兑换 - 为您提供传统银行无可比拟的批发汇率。</li> <li>安心无忧 - 24 小时多语言客户支持,满足您的急切需求。您在整个银行转账过程中都清楚了解款项去向。</li> </ul> |
| * 您要从哪个国家/地区付款?<br>China ~                                                                                                    |                                                                                                    |

#### 步骤3: 选择付款方式

根据您选择的付款国家,Flywire会自动显示您本国货币的付款选项及相应价格,比如传统的银行转账或者在线付款。

- 传统的银行转账(也叫作汇款)是最经济的一种方式。请注意您需要通过您的银行安排转账(亲自办理、在线转账 或者通过电话办理),发送您所选的币种到Flywire完成付款。
- 在线付款。Flywire支持中国的用户通过多种线上的付款方式完成付款,如网上银行、支付宝、中国银联在线支付服务等。
- 信用卡付款支持您使用本国货币在线完成支付。不同于传统的国际信用卡付款,Flywire将会为您处理换汇环节, 因此在付款之前您就可以获知将会从您的账户扣除的准确金额。
- 接下来Flywire会为您转换货币并支付到您选择的学校/机构。

| 付款方式                                                                         | 评价                                                                                                    | 花费             | 支持                                       |                  |
|------------------------------------------------------------------------------|----------------------------------------------------------------------------------------------------|----------------|------------------------------------------|------------------|
| <ul> <li>国内银行间人民币转账 Domestic RMB Transfer<br/>(CNY)</li> </ul>               | ▶<br>最优价格                                                                                                    | 169,823.00 CNY | All Banks                                | 更多信息<br><b>※</b> |
| ◎ 网上银行 eBanking                                                              | <ul> <li>会報</li> </ul>                                                                                                    | 170,689.00 CNY | 22 Issuing Banks<br>See Limits           | 更多信息<br><b>》</b> |
| <ul> <li>中国银联在线支付服务 China UnionPay Online</li> <li>Payment (UPOP)</li> </ul> | <ul> <li>○</li> <li>快速</li> </ul>                                                                                                    | 172,538.00 CNY | 150 Issuing Banks                        | 更多信息<br><b>※</b> |
| ● 支付宝 · (Alipay.com)                                                         | <ul><li>会</li><li></li></ul> <li>轻松</li>                                                                                                    | 170,689.00 CNY | 11 Funding Methods, 200+<br>Institutions | 更多信息<br><b>》</b> |
| MasterCard: Debit/Credit in RMB                                              | <ul> <li>会報</li> </ul>                                                                                                    | 176,265.00 CNY | All Banks                                | 更多信息<br><b>※</b> |
| VISA: Debit/Credit in RMB                                                    | <ul> <li>会</li> <li>会</li></ul> | 176,265.00 CNY | All Banks                                | 更多信息<br><b>》</b> |

#### 步骤4: 登陆或创建Flywire账户以及填写个人信息

- 输入您的姓名、邮箱并设置密码即可创建Flywire账户(这可以支持您在付款的每一阶段追踪付款)。除此之外,您的付款信息会被保存并用来预填您下次的付款信息。
- 按照指示填写您的个人信息以及联系信息。
- 点击"继续付款"按钮。

| Flywire 账户                                  |         |                                       |   |
|---------------------------------------------|---------|---------------------------------------|---|
| <ul><li>● 新建账户</li><li>○ 使用已有账户登录</li></ul> | 学生信息    |                                       |   |
| *名                                          | *学号     | 付款人信息                                 |   |
|                                             |         | *付款人名 3                               |   |
| *姓氏                                         | *名      | 如果付款的是公司/组织,请在名字一栏中输入公司/组织名称。         |   |
| *电子邮件                                       | 名字      | 中间名                                   |   |
|                                             | 中间名     |                                       |   |
| * 蜜門                                        | *姓      | ◆ 発氏<br>如果付款的是公司/组织,请在姓氏一栏中输入公司/组织名称。 |   |
| *密码确认                                       | 姓氏      | *地址 1 🕢 🔞                             |   |
| 点击 "继续付款" 即表示您同意 Fly                        | *电子邮件地址 | 不能使用邮政信箱                              |   |
| 继续付款                                        |         | 地址 2 2                                |   |
|                                             |         | *城市 联系方式                              |   |
|                                             |         | * <b>填写此表的人是</b><br>选择选项<br>选择选项      | - |
|                                             |         |                                       |   |
|                                             |         | 付款信息                                  |   |
|                                             |         | * <b>国家/地区</b> * <b>付款类型</b> 选择选项     | ÷ |
|                                             |         |                                       |   |

#### 步骤5: 确认付款信息

- 检查和确认您的付款信息。
- 如果您选择了银行转账的付款方式,您将会看到您的付款截止期限,在该日期之前您需要通过您的银行进行转账付款。付款截止期限在付款信息页面底端。(如果您需要更多时间,我们的客户服务部门可以帮您申请延期。如果您错过了付款期限,您也可以在用户的操作页面申请延期)。该截止期限与您付款机构/学校的截止期限无关。
- 点击"继续付款"按钮。

| 确认您的付款信息<br>请仔细核对您的信息                                            |                        |                              |                        |     |
|------------------------------------------------------------------|------------------------|------------------------------|------------------------|-----|
| 付款                                                               |                        |                              |                        |     |
| 您将支付 通过 <b>国内银行间人</b><br>25,000.00 USD                           | 民币转账 Domestic RMB Tran | sfer (CNY) 从 China 支付 169,8  | 23 CNY, The University | 将收到 |
| 联系方式                                                             |                        |                              |                        |     |
| 填写此表的人是                                                          | 学生                     |                              |                        |     |
|                                                                  |                        |                              |                        |     |
| 付款信息                                                             |                        |                              |                        |     |
| 付款类型                                                             | 学生账户付款                 | 若为其他,请说明:                    |                        |     |
| 学生信息                                                             |                        |                              |                        |     |
| 学号                                                               | 12345678               | 名                            | Lei                    |     |
| 中间名                                                              |                        | 姓                            | Li                     |     |
| 电子邮件地址                                                           | 12345678@qq.com        |                              |                        |     |
| 付款人信息                                                            |                        |                              |                        |     |
| 付款人名                                                             | Meimei                 | 中间名                          |                        |     |
| 姓氏                                                               | Han                    | 地址 1                         | 210, Century Avenue    |     |
| 地址 2                                                             | Pudong New District    | 城市                           | Shanghai               |     |
| 省/自治区/直辖市                                                        | Shanghai               | 邮政编码                         | 200120                 |     |
| 国家/地区                                                            | China                  | 当您的付款存在问题时,我们如何<br>通过电话与您联系? | +86 139 1231 2323      |     |
| 证件类型                                                             | 身份证                    | 证件号码                         | 310110199805160123     |     |
| 身份证上姓名(请写汉字)                                                     | 韩梅梅                    |                              |                        |     |
| <ul> <li>☑ 我将不晚于9月02日支付169,82</li> <li>健线付款 or 编辑付款信息</li> </ul> | 13.00 CNY。 🔞           |                              |                        |     |

#### 步骤6(银行转账):查看付款说明

- 如果您选择了银行转账的付款方式,接下来将会跳转到付款信息页面,您将会收到发送付款的说明。
- 如果您希望接收付款进度更新的短信提醒,您可以根据提示输入您的手机号码,如果您不希望接收您可以选择 "不,谢谢"。
- 付款说明信息包含开户行、收款账号、收款户名等信息,您可以选择去银行柜台办理转账或者登陆网银向该账户发起转账,请注意在汇款附言或用途一栏留下您的付款编号(payment ID)信息,以避免对您的付款造成延误。
- 重要:您的付款编号只针对该笔付款有效。每一笔付款都对应一个独一无二的付款编号,该编号可以帮助您追踪付款。

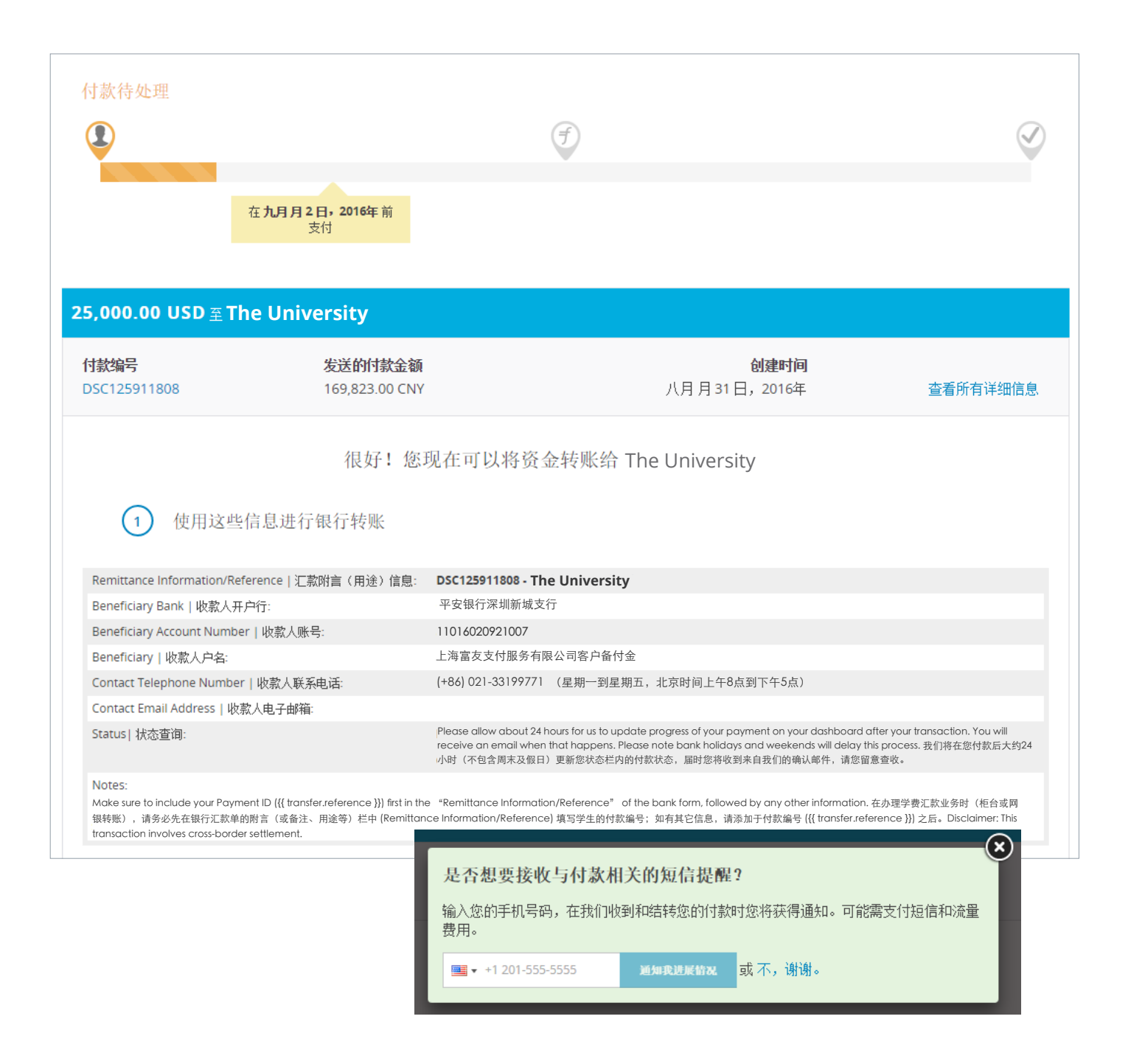

#### 步骤6(银行转账): 查看付款说明

- 选择中国银联在线支付服务、网上银行、支付宝或者信用卡(MasterCard/VISA)的用户可以在线完成付款。您 需要点击相应的链接,在跳转后的页面中输入您的账户信息完成付款。但是请注意,在线完成付款并不意味着即刻 到达学校,付款最终到达学校仍旧需要花费一些处理时间。
- 在付款之前,您需要注意付款选项的限额问题,请确保您需要支付的金额在限额之内。或者您也可以联系您的银行 来确认限额。
- 如果您希望接收付款进度更新的短信提醒,您可以根据提示输入您的手机号码,如果您不希望接收您可以选择 "不,谢谢"。
- 重要:您的付款编号只针对该笔付款有效。每一笔付款都对应一个独一无二的付款编号,该编号可以帮助您追踪付款。

| 1,000.00 USD                | versity               |                                           |          |
|-----------------------------|-----------------------|-------------------------------------------|----------|
| <b>付款编号</b><br>DSC125911808 | 发送的付款金额<br>170,689.00 | <b>创建时间</b><br>二月月19日,2016年               | 查看所有详细信息 |
|                             |                       | 通过支付宝完成付款                                 |          |
|                             |                       | 支付宝                                       |          |
|                             |                       | Alipay.com                                |          |
|                             | ļ                     | 点击下方按钮,以前往支付宝完成付款。<br>转至 ALIPAY.COM 完成此付数 |          |
|                             |                       | 如果您有任何问题,请联系客户支持                          |          |
|                             |                       | 联系客户支持                                    |          |
|                             |                       |                                           |          |

#### 步骤7: 在线追踪付款进度

- 付款进度情况将会在您的Flywire账户中进行更新,在您的学校/机构收到您的付款之后我们会向您发送最终的确认 邮件。
- 请注意,您的学校/机构在收到您的付款之后可能需要花上两到三个工作日来更新学生账户付款状态。
- 在您提交订单两天之后,如果我们没有收到您的付款,您将会收到一封Flywire提醒邮件,询问您该笔付款的情况 (是否需要更多时间来付款、需要取消付款或者已经付款)。
- 如果在使用Flywire的过程中您遇到了任何问题,您可以通过电话、邮件、在线聊天联系我们的24小时客户支持团队。

| <b>flywire</b>       |                           | 🚯 English Y How It Works Help Login |
|----------------------|---------------------------|-------------------------------------|
| <sup></sup>          | niversity                 | THEOL                               |
| 付款已到账                | T                         | $\oslash$                           |
|                      |                           | 已经于 АЛ Л 31 Ⅱ• 2016年 判帐             |
| 付款编号<br>DSC125911808 | 发送的付款金额<br>169,823.00 CNY | <b>到账时祠</b><br>八月 月31 日- 2016年      |
| 2,500 USD            | versity                   | ifmile                              |
| 付款已到账                |                           |                                     |

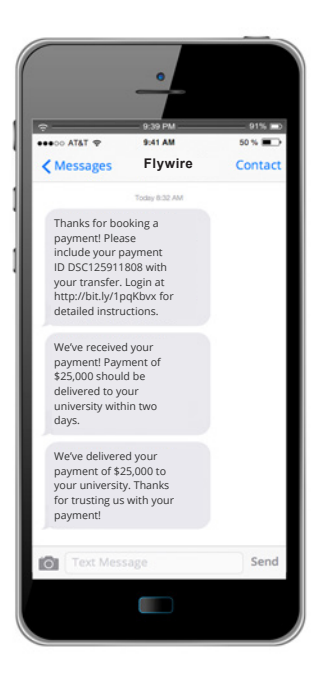

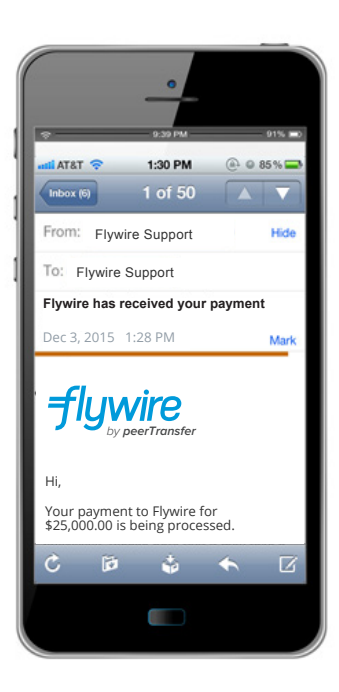

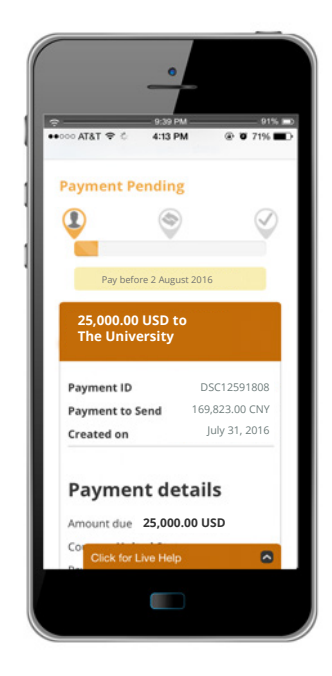

#### 需要帮助?

#### 客户支持联系电话

美国和加拿大免费服务电话 +1 800 346 9252 美国本地号码 +1 617 207 7076 西班牙 +34 96 065 3947 澳大利亚 +61 (2) 800 69 729 英国 +44 (20) 32 394 729 香港 +852 30 184 814 韩国 +82 070 4732 6769 新加坡 +65 (3) 159 1945 日本 +81 (50) 5846 6695

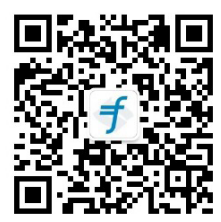

| by peerTransfer                                                                                                    |                                                                                                    | 🗊 汉语 🗸                  | 操作方式 帮助 登                                                    |
|----------------------------------------------------------------------------------------------------|----------------------------------------------------------------------------------------------------|-------------------------|--------------------------------------------------------------|
| 有问题?                                                                                                    |                                                                                                    | 需要即                     | 时帮助?                                                         |
| 提问并获得答案                                                                                                    | 搜索                                                                                                    | 美国和加拿大<br>美国本地号码<br>西班牙 | 免费服务电话 +1 800 346 9252<br>+1 617 207 7076<br>+34 96 065 3947 |
| 开始体验                                                                                                    |                                                                                                    | 澳大利亚<br>英国<br>香港        | +61 (2) 800 69 729<br>+44 (20) 32 394 729<br>+852 30 184 814 |
| 我们将为您演示如何通                                                                                                    | <u> 新</u> 过 Flywire 付款 - 快速而简单!                                                                          | •••国<br>新加坡<br>日本       | +82 070 4732 6769<br>+65 (3) 159 1945<br>+81 (50) 5846 6695  |
| - How long will it take                                                                                                    | y:<br>e for my money to arrive at the school?<br>fees?                                                   | Skype                   | 点击此处呼叫我们                                                     |
| <ul> <li>Which currency exc</li> <li>My local currency is</li> </ul>                                                                                                    | change rate will be applied to my payment?<br>s not available and I do not have USD. How do I get USD?   | 电子邮件                    | support@flywire.com                                          |
| - Do I have to fill out<br>查看所有问题 »                                                                                                    | the payment request form every time that I send money?                                                   | GHE.                    |                                                              |
|                                                                                                    |                                                                                                    |                         |                                                              |
| 类别                                                                                                    |                                                                                                    |                         |                                                              |
| 类别<br>- Most Commonly Asked (                                                                                                    | Questions                                                                                                |                         |                                                              |
| 类别<br>- Most Commonly Asked (<br>- About peerTransfer?<br>- Starting My Payment                                                                                                    | Questions                                                                                                |                         |                                                              |
| 类别<br>- Most Commonly Asked (<br>- About peerTransfer?<br>- Starting My Payment<br>- Sending My Money                                                                                                    | Questions                                                                                                |                         |                                                              |
| 类别<br>- Most Commonly Asked (<br>- About peerTransfer?<br>- Starting My Payment<br>- Sending My Money<br>- Tracking My Payment                                                                                                    | Questions                                                                                                |                         |                                                              |
| 类别 - Most Commonly Asked ( - About peerTransfer? - Starting My Payment - Sending My Money - Tracking My Payment - Key Information For Schi                                                                                                    | Questions                                                                                                |                         |                                                              |
| 类别<br>- Most Commonly Asked G<br>- About peerTransfer?<br>- Starting My Payment<br>- Sending My Money<br>- Tracking My Payment<br>- Key Information For Schu<br>- Payments from Korea<br>- Payments from India                                                                                             | Questions<br>ools                                                                                        | Share                   |                                                              |
| 类别<br>- Most Commonly Asked G<br>- About peerTransfer?<br>- Starting My Payment<br>- Sending My Money<br>- Tracking My Payment<br>- Key Information For Schu<br>- Payments from Korea<br>- Payments from India<br>- Payments from China - C                                                                | Questions<br>ools<br>Seneral Information                                                                 | Share                   | e your great idea                                            |
| 类别<br>- Most Commonly Asked G<br>- About peerTransfer?<br>- Starting My Payment<br>- Sending My Money<br>- Tracking My Payment<br>- Key Information For Schu<br>- Payments from Korea<br>- Payments from India<br>- Payments from China - G<br>- Credit Card Payments                                      | Questions<br>ools<br>Seneral Information                                                                 | Share                   | e your great idea<br>with us!                                |
| 类别<br>- Most Commonly Asked (<br>- About peerTransfer?<br>- Starting My Payment<br>- Sending My Money<br>- Tracking My Payment<br>- Key Information For Scho<br>- Payments from Korea<br>- Payments from India<br>- Payments from China - (<br>- Credit Card Payments<br>- Payments from China - (         | Questions<br>ools<br>General Information<br>国内银行间人民币转账 Domestic Interbank RMB Transfer                   | Share                   | e your great idea<br>with us!<br>Make Flywire better         |
| 类别<br>- Most Commonly Asked G<br>- About peerTransfer?<br>- Starting My Payment<br>- Sending My Money<br>- Tracking My Payment<br>- Key Information For Schu<br>- Payments from Korea<br>- Payments from India<br>- Payments from China - [<br>- Credit Card Payments<br>- Payments from China - [<br>教程视频 | Questions<br>ools<br>General Information<br>国内银行间人民币转账 Domestic Interbank RMB Transfer                   | Share                   | e your great idea<br>with us!<br>Make Flywire better         |
| 类别 - Most Commonly Asked ( - About peerTransfer? - Starting My Payment - Sending My Money - Tracking My Payment - Key Information For Schu Payments from Korea - Payments from India - Payments from China - ( - Credit Card Payments - Payments from China - ( 教程视频                                       | Questions<br>ools<br>Seneral Information<br>国内银行间人民市转账 Domestic Interbank RMB Transfer<br><b>手Lywire</b> | Share                   | e your great idea<br>with us!<br>Make Flywire better         |
| 类別 - Most Commonly Asked () - About peerTransfer? - Starting My Payment - Sending My Money - Tracking My Payment - Key Information For Sche - Payments from Korea - Payments from India - Payments from China - [ 教程视频                                                                                     | Questions<br>ools<br>Seneral Information<br>国内银行间人民币转账 Domestic Interbank RMB Transfer                   | Share                   | e your great idea<br>with us!<br>Make Flywire better         |

#### 日本 +81 (50) 5846 6695 新加坡 +65 (3) 159 1945

电子邮件: support@flywire.com

登录

在线支持: flywire.com/help